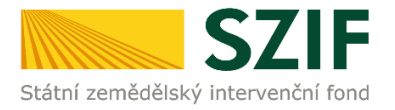

# Příručka pro žadatele

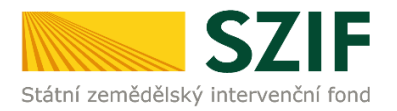

## Podrobný postup pro doplnění Žádosti o podporu a příloh OPR přes Portál farmáře, 2., 5. a 6. výzvy příjmu žádostí Operačního programu Rybářství 2014 – 2020

V následujícím dokumentu je uveden podrobný postup pro doplnění Žádosti o podporu a příloh OPR prostřednictvím Portálu farmáře (dále jen PF). Při doplnění Žádosti o podporu a příloh <u>doporučujeme</u> <u>použít internetový prohlížeč Internet Explorer verzi 9 a vyšší.</u>

RO SZIF provedl úplnou kontrolu formálních náležitostí a přijatelnosti Žádosti o podporu včetně příloh ve lhůtě do 49 kalendářních dnů od ukončení příjmu žádostí. V případě zjištění nedostatků v rámci kontroly formálních náležitostí a přijatelnosti je žadatel vyzván k odstranění konkrétních závad. Nedojde-li k odstranění závad Žádosti o podporu příp. příloh **do 14 kalendářních dnů** ode dne následujícího po dni odeslání výzvy žadateli, považuje se Žádost o podporu uplynutím této lhůty automaticky za chybnou a z tohoto důvodu také bude ukončena administrace Žádosti o podporu. Doplnění/oprava žádosti a příloh probíhá prostřednictvím PF **a může být v uvedené lhůtě provedeno pouze jednou.** Některé přílohy dle Pravidel doplňuje žadatel vzhledem k jejich velikosti, příp. formátům na podatelnu příslušného RO SZIF v listinné podobě osobně, prostřednictvím nositele plné moci, nebo poštou. V případě zaslání poštou je nutné, aby nejpozději v den uplynutí lhůty byly dokumenty již doručeny na RO SZIF. V případě, že by měl poslední den lhůty připadnout na den pracovního klidu nebo volna, lhůta se prodlouží a bude končit až nejbližší následující pracovní den.

PF je žadateli přístupný přes <u>www.szif.cz</u>, který poskytuje žadateli přístup k individuálním informacím detailního charakteru o jeho žádostech a umožňuje mu využívat služby, jejichž cílem je žadateli pomoci, případně mu poskytnout podporu při vybraných úkonech. Přístup k individuálním informacím a službám mají pouze registrovaní žadatelé.

Po přihlášení se načte úvodní strana PF. Pro nalezení Žádosti o doplnění neúplné dokumentace lze například použít odkaz "Odeslané dokumenty ze SZIF" v levé sloupcové nabídce (obrázek 1), nebo proklikem na tlačítko "Odeslané dokumenty ze SZIF" na úvodní stránce (obrázek 2).

| C7                                                  | E                     |                               |                             |              |           |                     | Portál     | farmáře  |
|-----------------------------------------------------|-----------------------|-------------------------------|-----------------------------|--------------|-----------|---------------------|------------|----------|
| Státní zemědělský intervenční                       | fond                  |                               | an co                       | h            | -         | 10                  | tent       | lond     |
|                                                     |                       | *                             | 4                           | Úvod         | Nastavení | Nápověda            | Přejít na. | Odhlásit |
|                                                     | Nová podání > Odeslan | é dokumenty ze SZIF           |                             |              |           |                     |            |          |
| Změnit JI<br><u>Rozšířené vyhledání</u>             | ODESLANÉ DO           | KUMENTY ZI                    | E SZIF                      |              |           |                     |            |          |
| <ul> <li>Identifikační a kontaktní údaje</li> </ul> | Žádosti OP Rybářství  |                               |                             |              |           |                     |            |          |
| > Identifikační a kontaktní údaje                   |                       |                               |                             |              |           |                     |            |          |
| › Přiřazení kontaktů k žádostem                     | Dokumenty k žád       | losti: CZ.10.2.103/2.4/0      | 0.0/15_001/00000            |              |           |                     |            |          |
| <ul> <li>Přehled podání</li> </ul>                  | E <u>Žádost</u>       | o doplnění neúplné dokum      | entace                      |              |           | <b>09.12.2015</b> 0 | 8:39:16    | <u>®</u> |
| > Přehled žádostí                                   | Poberar               | opí o zarodistrování Žádosti  | i o podporu o příloh z OPP  | ubářa        |           | 02 11 2015 1        | 4-00-12    |          |
| > Množství mléka z mléčný ch výrobků pro            |                       | eni o zaregisu ovani zadosu   | TO DOUDOTU a DHIOTIZ OPRY   | <u>YDars</u> |           | 03.11.2015          | 4:00:12    |          |
| účely dotace na dojnice<br>> Doplňková podání       | Dokumenty k žád       | losti: CZ.10.2.103/2.4/0      | 0.0/15_001/00000            |              |           |                     |            |          |
| <ul> <li>Elektronické odeslání žádosti</li> </ul>   | 🔎 Žádost              | o doplnění neúplné dokum      | entace                      |              |           | <b>30.11.2015</b> 1 | 5:48:43    | <b>D</b> |
| > Rozpracované žá dosti                             | Potvrze               | ení o za registrování Žádosti | i o podporu a příloh z OPRv | vbářs        |           | 04.11.20151         | 2:39:43    |          |
| > Odeslané žádosti                                  |                       |                               |                             | 10010        |           | 0 11112020 1        | 2100710    |          |
| > Odeslané dokumenty ze SZIF                        | Dokumenty k žád       | iosti: CZ.10.5.110/5.3/0      | 0.0/15_001/00000            |              |           |                     |            |          |
| ✓ Direct Mailing                                    | N Žádost              | o doplnění neúplné dokume     | entace                      |              |           | <b>26.11.2015</b> 1 | 6:32:42    | <u> </u> |
| > Schránka portálu farmáře                          | Potvrze               | ení o za registrování Žádosti | i o podporu a příloh z OPRy | <u>ybářs</u> |           | <b>03.11.2015</b> 1 | 3:54:02    | <b>P</b> |

Obr. 1: Odeslané dokumenty ze SZIF

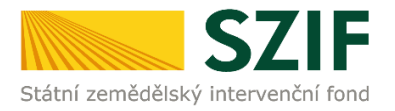

| Státní zemědělský intervenčn                                                                                                    | l Fond                                           |                                                                                                    | A                                      | TOT                                                                                                    | ortál fari                                                                                            | máře                                |
|----------------------------------------------------------------------------------------------------|--------------------------------------------------|----------------------------------------------------------------------------------------------------|----------------------------------------|----------------------------------------------------------------------------------------------------|----------------------------------------------------------------------------------------------------|-------------------------------------|
|                                                                                                    |                                                  | A A                                                                                                    | Úvod Nastavení                         | Nápověda                                                                                                    | Přejít na… (                                                                                          | Od hlá sit                          |
| Zmint 31<br>Rozšířené vyhledání<br>V Bentifikační a kontaktú údaje                                                                                                    | Schránke<br>Změny stavu ac<br>Přehled<br>žádostí | a portálu farmáře - nepřečtené zpráv<br>Immatrac Ládosti<br>Změna status Jádosti<br>Z10.5.110/5.31/00/16.005/0000<br>Status välřádati (2.10.5.110/6.30.0/16_005/0000) byl<br>změní na z 2mětování žádati podporu. Kilenutin na odka s         | <b>17.10.2016</b><br>12:56:04          | Technic           Tel.: 222 871           (kdispazici po-           Žádosť c           Tel.: 222 871           (kdispazici po- | ká pomo<br>853<br>pá od 7:00-19:00<br>pinformac<br>871                                                | c<br>))<br>ce                       |
| <ul> <li>&gt; Přířazení kontaků k žádostem</li> <li>&gt; Nastavení preferovaných kontaktních<br/>údajů</li> <li>&gt; Přehled podání</li> </ul>                             | Přehled<br>žádostí                               | doatanete do detaliu př<br>Změna ztatusu žádosti<br>(21.0.2.102/2.2.2.1/.0.16.005/0000<br>Status vaříšádati C.J. 0.1.02/2.1/.0/16_005/0000 byl<br>změnén na zaregistrování žádosti o podporu. Kliknutím na odkaz s<br>doatanete do detaliu př | <b>14.10.2016</b><br>12:29:01          | (kdspæici v d<br>a 13:00-16:00)<br>13:00-15:00)<br>E-mail: <u>info@</u><br>Písemně<br>Státní zeměděl                           | v pá od 8:00-12<br><u>szif.cz</u><br>ský intervenční fo                                               | ::00 a                              |
| Hlášení o mléce      Miéčné kvéty 2004-2015      Přehled hlášení o mléce      Hlášení o dodávkách syrového                                                                 | Přehled<br>žádostí                               | Změna statusu žádosti<br>(Z.10.3.10/J.3.2/0.0/16.006/0000<br>Statur vaříšádosti (Z.10.3.10/J3.2/0.0/16_006/0000 i byl<br>změní na ra Změtrování Žádosti o podporu. Kilknutím na odkaz s<br>dostanete do detailu př                            | <b>10.10.2016</b><br>12:37:16          | Oddělení vnějš<br>Ve Smečkách 3<br>110 00 Praha 1                                                                              | íkomunikace<br>3                                                                                      |                                     |
| kravského měka<br>> Hlášení o přímém prodeji<br>> Odeslaná hlášení<br>V Nová podání                                                                                        | Přehled<br>žádostí                               | Změna statusu žádosti<br>(Z.10.2.103/2.4/10.0/16.005/0000<br>Status välíšádosti (Z.10.2.103/2.4/0.0/16_005/0000 byl<br>změní nna začapistování Žádosti o podporu. Kilknutím na odkaz s<br>dostanete do detailu př                             | <b>10.10.2016</b><br>11:16:07          | Účty PF<br>Počet účtů Por<br>je 1. V části <u>Na</u><br>můžete prohléc                                                         | tálu farmáře pro v<br><u>stavení Účty PF</u> r<br>dnout.                                              | vaše JI<br>sije                     |
| <ul> <li>Jednotná žádost a žádosti AEO, AEKO<br/>a EZ</li> <li>Jednotná žádost včetně deklarace<br/>zemědělské pôdy a žádosti AEO,<br/>AEKO a EZ oro rok 2016</li> </ul>   | Přehled<br>žádostí                               | Změna statusu žádosti<br>(Z.10.3.107/3.2/00/16-006/0000<br>Statu valí (žádosti c.1.0.3.107/3.2/0.0/16_006/0000: i byl<br>změní nna zaregistrování Žádosti c podporu. Kilknutím na odkaz s<br>dostanete do detaliu př                          | <b>10.10.2016</b><br>11:13:34          | Účty PF pro J<br>99holcmanO<br>Upozornění!!<br>Každý žadatel                                                                   | I 1000219313<br>!<br>o dotaci by siměl                                                                | lbýt                                |
| <ul> <li>&gt; Deklarace chovu koní</li> <li>&gt; Změny a vyšší moci u zvířat</li> <li>&gt; Prokizání produlce ovocných druhů</li> <li>&gt; Rozpracované žádosti</li> </ul> | Pro zobraz<br>klikněte zo                        | <u>ve Schránce portálu farmáře měte jeltě</u><br>ení dokumentů z administrace konkrétních :<br>je:                                                                                                    | <u>2 nepřečtené zprávy</u><br>žá dostí | vědom komu zi<br>Portál farmáře<br>takto zřízená p<br>aktualizovat.<br>Osoba, která n<br>přístupová orá                        | idil přístupová pra<br>a ve vlastním záji<br>řístupová práva<br>ná k účtu zřízena<br>va, může za žada | áva na<br>mu<br>atele               |
| <ul> <li>&gt; Odeslané žádosti</li> <li>* Žádosti PRV - projektová opatření</li> <li>&gt; Žádosti PRV - projektová opatření</li> </ul>                                     | Odeslané dol                                     | umerty ze SZIF                                                                                                    |                                        | činit veškeré ú<br>Jakýkoliv úkon<br>Portálu farmáň<br>pouze podle je                                                          | ony jako sám žao<br>učiněný prostřed<br>Ebude vždy posu<br>ho obsahu, tzn. b                          | datel.<br>Inictvím<br>Izován<br>bez |

Obr. 2: Odeslané dokumenty ze SZIF

Po kliknutí na Žádost o doplnění neúplné dokumentace u konkrétní žádosti, kterou žadatel bude doplňovat, se zobrazí nabídka k uložení Žádosti o doplnění. Stažení se provede prostřednictvím tlačítka Uložit → Uložit jako (zvýrazněno na obrázku 3). V této stažené Žádosti o doplnění neúplné dokumentace jsou vypsány všechny nedostatky (chyby, nesrovnalosti, výzvy k doložení příloh apod.), na které je žadatel vyzván, aby je opravil.

|                                                                                                  | Žádost o doplnění neúplné dokumentace                                  | <b>26.11.2015</b> 16:32:42 | Ê      |
|--------------------------------------------------------------------------------------------------|------------------------------------------------------------------------|----------------------------|--------|
|                                                                                                  | Potvrzení o zaregistrování žádosti o podporu a přiloh z OPRybářs       | <b>03.11.2015</b> 13:54:02 | Ô      |
|                                                                                                  |                                                                        |                            |        |
|                                                                                                  |                                                                        |                            |        |
|                                                                                                  |                                                                        |                            |        |
| INFOLINKA: 222 871 871                                                                           |                                                                        |                            |        |
| ☐ INFOLINKA: 222871871 ☑ E-MAIL: <u>INFO @SZIF.CZ</u> In vice report writing in 0                | <mark>evytisknout</mark><br>♣ <mark>™ MAPA STRÁNEK</mark>              |                            |        |
| INFOLINKA: 222 871871 INFOLINKA: 222 871871 E-MAIL: <u>INFO @SZIF.CZ</u> IVICE KONTAKTNICH ÚDAJŮ | WYTISKNOUT<br>MAPA STRÁNEK<br>MAPA STRÁNEK<br>MOHLÁŠENÍ O PŘÍSTUPNOSTI |                            | Uložit |

Obr. 3: Odeslané dokumenty ze SZIF

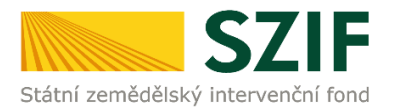

Na obrázku 4 je znázorněn formulář Žádosti o doplnění neúplné dokumentace. V této žádosti jsou uvedeny důležité informace, jako je např. **Ihůta pro doplnění, kontakt na referenta**, (kterého může žadatel v případě potřeby kontaktovat a to z důvodu, kdy nerozumí např. věcem, na které byl vyzván).

| Skátrá zemědělský intervenční fond                                                                                                    | R                                                                                                    | 1102                                                                                         | .03                                                                                                    | Ve Smečkách 33, 110 00 Praha 1<br>tel.: +420 222 871 620<br>fax: +420 222 871 765<br>e.mail: info@strff.cr. www.stff.cr.                                                                                                |
|----------------------------------------------------------------------------------------------------|----------------------------------------------------------------------------------------------------|----------------------------------------------------------------------------------------------|----------------------------------------------------------------------------------------------------|----------------------------------------------------------------------------------------------------|
|                                                                                                    |                                                                                                    |                                                                                              |                                                                                                    | endi. mogszi.cz, www.szi.cz                                                                                                    |
| Naše č.j.:                                                                                                    |                                                                                                    |                                                                                              |                                                                                                    | Ć.j.:                                                                                                    |
| Vyřizuje: Ing. Tereza Havelo<br>Telefon: +420 387 004 824                                                                                                    | ová                                                                                                    |                                                                                              |                                                                                                    |                                                                                                    |
| E-mail: Tereza.Havelcova@                                                                                                    | szif.cz                                                                                                    |                                                                                              |                                                                                                    |                                                                                                    |
| Datum: 16.12.2015                                                                                                    |                                                                                                    |                                                                                              |                                                                                                    |                                                                                                    |
| Žádost o doplnění neúplné                                                                                                    | dokumenta                                                                                                    | ce                                                                                           |                                                                                                    |                                                                                                    |
| Vážená paní, vážený pane,                                                                                                    |                                                                                                    |                                                                                              |                                                                                                    |                                                                                                    |
| dne 03.11.2015 byla předlože                                                                                                    | na Vaše Žád                                                                                                    | ost o p                                                                                      | odporu z OP Ryba                                                                                                    | ářství:                                                                                                    |
| Registrační číslo:<br>Název žadatele:<br>IČ/RČ (datum narození):                                                                                                    | CZ.10.2.1                                                                                                    | 02/2.2                                                                                       | /1.0/15_001/0                                                                                                    | 00000                                                                                                    |
| Název projektu:                                                                                                    | Moderniza                                                                                                    | ace ryb                                                                                      | níka                                                                                                    |                                                                                                    |
| Opatření:<br>Záměr:                                                                                                    | 2.2 - Prod                                                                                                    | uktivn                                                                                       | í investice do a                                                                                                    | kvakultury                                                                                                    |
| Kontrolou formálních náležit<br>následující nedostatky:                                                                                                    | ostí a přijat                                                                                                    | elnosti                                                                                      | Žádosti o podp                                                                                                    | oru a příloh, byly zjištěny                                                                                                    |
| Zádost o podporu:                                                                                                    |                                                                                                    |                                                                                              |                                                                                                    |                                                                                                    |
| Pole                                                                                                    | Vysvětlivka                                                                                                    | 3                                                                                            |                                                                                                    |                                                                                                    |
| B1-7.Závazné datum                                                                                                    | chybné uvec                                                                                                    | za jme<br>dení dat                                                                           | no<br>ta předložení Žád                                                                                                    | osti o platbu                                                                                                    |
| předložení Žádosti o platbu                                                                                                    |                                                                                                    |                                                                                              |                                                                                                    |                                                                                                    |
| B2-18.Jasně definujte<br>peznůsobilé výdaje včetně                                                                                                    | chybně uved                                                                                                    | dená čá                                                                                      | stka, má být uve                                                                                                    | deno 100 000                                                                                                    |
| rozpisu konkrétních položek                                                                                                    | 1                                                                                                    |                                                                                              |                                                                                                    |                                                                                                    |
| výdajú a vyčíslete jejich výši v<br>Kč (max, 1000 znaků i s                                                                                                    | 1                                                                                                    |                                                                                              |                                                                                                    |                                                                                                    |
| mezerami)                                                                                                    |                                                                                                    |                                                                                              |                                                                                                    |                                                                                                    |
| Přílohy:                                                                                                    |                                                                                                    |                                                                                              |                                                                                                    |                                                                                                    |
| Název přílohy                                                                                                    |                                                                                                    | Kontro                                                                                       | la přílohy                                                                                                    | Vysvětlivka                                                                                                    |
| doklad, kterým žadatel doklád<br>ryb vyšči než 0,5 tuny za rok k<br>kutečnost dokládá výpisem z<br>hospodaření vycházejíci z vyhl<br>197/2004 Sb.), nebo produkci<br>stádií ryb ve fakturační ceně v<br>000 Kč za rok (tuto skutečnos<br>fakturami). Doklad bude předl<br>poslední účetně uzavřené obd<br>předcházející roku podání Žád | á produkci S<br>tuto ž<br>Evidence o<br>ášky č.<br>raných<br>yšší než 25<br>t dokládá<br>(ládán za<br>obí<br>osti o                  | Souhlas<br>tadatele                                                                          | í s identifikací                                                                                                    | chybný formulář, dodat<br>nový                                                                                                    |
| podporu<br>doklad o vedení (popř. zřízení,<br>účtu ve vlastnictví žadatele, n<br>bude žadateli poskytnuta podp<br>Rybářství                                                                                                    | ) běžného S<br>a který ž<br>iora z OP                                                                                                | Souhlas                                                                                      | í s identifikaci                                                                                                    | dodat doklad o vedení<br>běžného účtu                                                                                                    |
| V souladu s platnými Pravidi<br>do 14 kalendšínch dněl o<br>do 30.12.2015 včetné. Poku<br>posunuje na nejblíži pracovn<br>bude Vaše žádost zamitnuta.<br>Dále si Vás dovolujeme u<br>si SZIF může kdykoliv<br>od žadatele/ přijemc jaké<br>pri banečo plnění tří požadovaná podpou                                                      | v Vás žádám<br>le dne nás<br>l termín koni<br>í den. V příp<br>pozornit, že<br>od zare<br>koli doplňuj<br>li z podmín<br>ra poskytnu | n o dop<br>iledujíci<br>čí ve d<br>sadě, že<br>pro o<br>gjistro<br>jící úd<br>jek pro<br>ta. | Inění chybějící,<br>ho po dni vyl<br>nech pracovního<br>e nebude dokum<br>bjektivní poso<br>vání Zádosti<br>aje a podklady<br>poskytnutí po | příp. závadné dokumentace<br>příp. závadné dokumentace<br>klidů nebovane, hnůta se<br>netace doplnéna v terminu,<br>uzení nároku na podporu<br>o podporu vyžádat<br>potřebné pro posouzení<br>dpory, na jejichž základě |
| S pozdravem                                                                                                    |                                                                                                    |                                                                                              |                                                                                                    | elektronicky podepsáno                                                                                                    |

Obr. 4: Žádosti o doplnění neúplné dokumentace

V případě, že žadatel je vyzván na doplnění samotné Žádosti o podporu, tak v tabulce, která se týká Žádosti o podporu je v prvním sloupci "Pole", které obsahuje název stránky, číslo pole a název pole v Žádosti o podporu, kde žadatel má provést opravu viz. obrázek 5.

| Žádost o podporu:                                                                                                    |                                                 |
|----------------------------------------------------------------------------------------------------|-------------------------------------------------|
| Pole                                                                                                    | Vysvětlivka                                     |
| A-19.Titul za                                                                                                    | doplnit titul za jméno                          |
| B1-7.Závazné datum<br>předložení Žádosti o platbu                                                                                                    | chybné uvedení data předložení Žádosti o platbu |
| B2-18.Jasně definujte<br>nezpůsobilé výdaje včetně<br>rozpisu konkrétních položek<br>výdajů a vyčíslete jejich výši v<br>Kč (max. 1000 znaků i s<br>mezerami) | chybně uvedená částka, má být uvedeno 100 000   |

Obr. 5: Pole

V případě, že žadatel je vyzván na doplnění samotné Žádosti o podporu, tak ve druhém sloupci je uvedeno "Vysvětlivka", ve které je popsáno, co má být opraveno/doplněno v Žádosti o podporu viz. obrázek 6.

| Zadost o podporu:                                                                                                    |                                                 |
|----------------------------------------------------------------------------------------------------|-------------------------------------------------|
| Pole                                                                                                    | Vysvětlivka                                     |
| A-19.Titul za                                                                                                    | doplnit titul za jméno                          |
| 31-7.Závazné datum<br>předložení Žádosti o platbu                                                                                                    | chybné uvedení data předložení Žádosti o platbu |
| 32-18.Jasně definujte<br>nezpůsobilé výdaje včetně<br>rozpisu konkrétních položek<br>výdajů a vyčíslete jejich výši v<br>č (max. 1000 znaků i s<br>nezerami) | chybně uvedená částka, má být uvedeno 100 000   |
|                                                                                                    |                                                 |

Obr. 6: Vysvětlivka

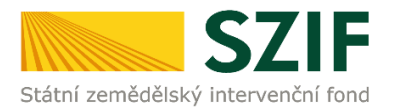

V případě, že žadatel je vyzván na doplnění příloh, tak v tabulce, která se týká příloh je v prvním sloupci "Název přílohy", která obsahuje název přílohy, kterou je nutné doložit/opravit viz. obrázek 7.

| Přílohy:                                                                                                    |                                     |                                |
|----------------------------------------------------------------------------------------------------|-------------------------------------|--------------------------------|
| Název přílohy                                                                                                    | Kontrola přílohy                    | Vysvětlivka                    |
| doklad, kterým žadatel dokládá produkci<br>ryb vyšší než 0,5 tuny za rok (tuto<br>skutečnost dokládá vypisem z Evidence o<br>hospodaření vycházející z vyhlášky č.<br>197/2004 Sb.), nebo produkci raných<br>stádií ryb ve fakturační ceně vyšší než 25<br>000 Kč za rok (tuto skutečnost dokládá<br>fakturami). Doklad bude předkládán za<br>poslední účetné uzavřené období<br>předcházející roku podání Žádosti o<br>nodnoru | Souhlasí s identifikací<br>zadatele | chybný formulář, dodat<br>nový |
|                                                                                                    |                                     |                                |

#### Obr. 7: Název přílohy

V případě, že žadatel je vyzván na doplnění příloh, tak ve třetím sloupci je uvedeno "Vysvětlivka", ve které je popsáno, co má být opraveno v dané příloze viz. obrázek 8.

### Přílohy:

| Název přílohy                                                                                                    | Kontrola přílohy                    | Vysvětlivka                    |
|----------------------------------------------------------------------------------------------------|-------------------------------------|--------------------------------|
| doklad, kterým žadatel dokládá produkci<br>ryb vyšší než 0,5 tuny za rok (tuto<br>skutečnost dokládá výpisem z Evidence o<br>hospodaření vycházející z vyhlášky č.<br>197/2004 Sb.), nebo produkci raných<br>stádií ryb ve fakturační ceně vyšší než 25<br>000 Kč za rok (tuto skutečnost dokládá<br>fakturami). Doklad bude předkládán za<br>poslední účetně uzavřené období<br>předcházející roku podání Žádosti o<br>podporu | Souhlasí s identifikací<br>žadatele | chybný formulář, dodat<br>nový |
|                                                                                                    |                                     |                                |

Obr. 8: Vysvětlivka

Po kliknutí na záložku "Přehled žádostí" se zobrazí nabídka přehledu žádostí, kde je možné si vyfiltrovat žádosti podle roku a podle opatření, pokud má jeden žadatel více žádostí (vyznačeno červeným rámečkem na obrázku 9).

| <b>C7</b>                                                                        |                 | 4                                 |            | J-              | and the second second s |                  | Portál fa      | ırmáře   |
|----------------------------------------------------------------------------------|-----------------|-----------------------------------|------------|-----------------|----------------------------------------------------------------------------------------------------|------------------|----------------|----------|
| Státní zemědělský intervenční                                                    | í fond          |                                   | in the     | 1               |                                                                                                    | R                | in .           | ACTAC    |
|                                                                                  |                 | *                                 | 2          | Úvod            | Nastavení                                                                                                    | Nápověda         | Přejít na…     | Odhlásit |
|                                                                                  | > <u>Přehle</u> | <u>d podání</u> > Přehled žádostí |            |                 |                                                                                                    |                  |                |          |
| Změnit JI<br><u>Rozšířené vyhledání</u>                                          | PŘEHL           | .ED ŽÁDOSTÍ                       |            |                 |                                                                                                    |                  |                |          |
| <ul> <li>Identifikační a kontaktní údaje</li> </ul>                              | Rok 2015        | ✓ Opatření OPR 2014 - 2020        | <b>~</b> ( | Ж               |                                                                                                    |                  |                |          |
| <ul> <li>Identifikační a kontaktní údaje</li> </ul>                              | R Břoblod       | 1 šádoctí                         |            |                 |                                                                                                    |                  |                |          |
| > Přiřazení kontaktů k žádostem                                                  | Bok             | Čícla žádocti                     | ž          | idact/proces    | C+-                                                                                                    | atuc žádocti     |                |          |
| <ul> <li>Přehled podání</li> </ul>                                               | KOK             | CISIO 2800SU                      | 2          | adost/proces    | 50                                                                                                    |                  |                |          |
| > Přehled žádostí                                                                | 2015            | CZ.10.5.110/5.3/0.0/15 001/00000  | C          | OPR 2014 - 2020 | F57                                                                                                    | 740 - neznámá h  | odnota         |          |
| > Množství mléka z mléčných výrobků pro                                          | 2015            | CZ.10.2.103/2.4/0.0/15 001/00000  | c          | OPR 2014 - 2020 | Zar                                                                                                    | egistrování Žádo | osti o podporu |          |
| účely dotace na dojnice                                                          | 2015            | CZ.10.2.103/2.4/0.0/15 001/00000  | C          | OPR 2014 - 2020 | Zar                                                                                                    | egistrování Žádo | osti o podporu |          |
| Hiaseni o miece     Miśźnó kuśty 2004 2015                                       | 2015            | CZ.10.2.103/2.4/0.0/15 001/00000  | c          | OPR 2014 - 2020 | Zar                                                                                                    | egistrování Žádo | sti o podporu  |          |
| Přehled hlášení o mléce                                                          | 2015            | CZ.10.2.103/2.4/0.0/15 001/00000  | C          | OPR 2014 - 2020 | Zar                                                                                                    | egistrování Žádo | osti o podporu |          |
| > Hlášení o dodávkách syrového                                                   | 2015            | CZ.10.2.103/2.4/0.0/15 001/00000  | c          | OPR 2014 - 2020 | Zar                                                                                                    | egistrování Žádo | osti o podporu |          |
| kravského mléka                                                                  | 2015            | CZ.10.2.103/2.4/0.0/15 001/00000  | c          | OPR 2014 - 2020 | Zar                                                                                                    | egistrování Žádo | osti o podporu |          |
| <ul> <li>&gt; Hlášení o příměm prodejí</li> <li>&gt; Odeslaná bláčení</li> </ul> | 2015            | CZ.10.2.101/2.1/0.0/15 001/00000  | c          | OPR 2014 - 2020 | Zar                                                                                                    | egistrování Žádo | osti o podporu |          |
|                                                                                  |                 |                                   |            |                 |                                                                                                    |                  |                |          |

Obr. 9. : Přehled žádostí

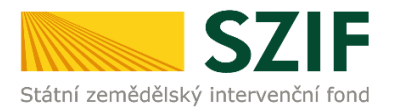

Po vyfiltrování přehledu Žádosti o podporu je nutné otevřít (kliknout) na konkrétní žádost, která bude doplňována, zvýrazněno na obr. 10.

| <b>S7</b>                                                                        |                  |                                               |          | J-              | and the second second s | Po                    | ortál fo | armáře   |
|----------------------------------------------------------------------------------|------------------|-----------------------------------------------|----------|-----------------|----------------------------------------------------------------------------------------------------|-----------------------|----------|----------|
| Státní zemědělský intervenční                                                    | í fond           | 4                                             | - terrs  | in he           | -                                                                                                    | 101                   |          | Rente    |
|                                                                                  |                  | *                                             | A        | Úvod            | Nastavení                                                                                                    | Nápověda Př           | ejít na… | Odhlásit |
|                                                                                  | > <u>Přehled</u> | podání > Přehled žádostí                      |          |                 |                                                                                                    |                       |          |          |
| Změnit JI<br>Rozšířené vyhledání                                                 | PŘEHL            | ED ŽÁDOSTÍ                                    |          |                 |                                                                                                    |                       |          |          |
| <ul> <li>Identifikační a kontaktní údaje</li> </ul>                              | Rok: 2015        | <ul> <li>Opatření: OPR 2014 - 2020</li> </ul> | ~        | ОК              |                                                                                                    |                       |          |          |
| > Identifikační a kontaktní údaje                                                |                  |                                               |          |                 |                                                                                                    |                       |          |          |
| > Přiřazení kontaktů k žádostem                                                  | B - Přehled      | žádostí                                       |          | <b>*</b>        |                                                                                                    |                       |          |          |
| <ul> <li>Přehled podání</li> </ul>                                               | Rok              | Cislo žádosti                                 |          | Zádost/proces   | Sta                                                                                                    | atus žádosti          |          |          |
| > Přehled žádostí                                                                | 2015             | CZ.10.5.110/5.3/0.0/15 001/0000               | 0        | OPR 2014 - 2020 | F5                                                                                                    | 740 - neznámá hodno   | ta       |          |
| > Množství mléka z mléčných výrobků pro                                          | 2015             | CZ.10.2.103/2.4/0.0/15 001/0000               | 0        | OPR 2014 - 2020 | Zar                                                                                                    | egistrování Žádosti o | podporu  |          |
| účely dotace na dojnice                                                          | 2015             | CZ.10.2.103/2.4/0.0/15 001/0000               | <u>o</u> | OPR 2014 - 2020 | Zar                                                                                                    | egistrování Žádosti o | podporu  |          |
| Hlášení o mléce                                                                  | 2015             | CZ.10.2.103/2.4/0.0/15 001/0000               | 0        | OPR 2014 - 2020 | Zar                                                                                                    | egistrování Žádosti o | podporu  |          |
| <ul> <li>&gt; Přehled hlášení o mléce</li> </ul>                                 | 2015             | CZ.10.2.103/2.4/0.0/15 001/0000               | 0        | OPR 2014 - 2020 | Zar                                                                                                    | egistrování Žádosti o | podporu  |          |
| > Hlášení o dodávkách syrového                                                   | 2015             | CZ.10.2.103/2.4/0.0/15 001/0000               | 0        | OPR 2014 - 2020 | Zar                                                                                                    | egistrování Žádosti o | podporu  |          |
| kravského mléka                                                                  | 2015             | CZ.10.2.103/2.4/0.0/15 001/0000               | 0        | OPR 2014 - 2020 | Zar                                                                                                    | egistrování Žádosti o | podporu  |          |
| <ul> <li>&gt; Hlášení o přímém prodeji</li> <li>&gt; Odeslaná blášení</li> </ul> | 2015             | CZ.10.2.101/2.1/0.0/15 001/0000               | <u>o</u> | OPR 2014 - 2020 | Zar                                                                                                    | egistrování Žádosti o | podporu  |          |
| <ul> <li>Odesiana niaseni</li> </ul>                                             |                  |                                               |          |                 |                                                                                                    |                       |          |          |

Obr. 10. : Přehled žádostí

Následně se zobrazí "přehled žádostí", kde se zobrazuje důležitá informace, do kterého data musí být žádost doplněna, viz obrázek 11.

| <b>C7</b>                                                                                  | 16                     |                   |        |                         |               |              |               | Portál    | farmáře    |
|--------------------------------------------------------------------------------------------|------------------------|-------------------|--------|-------------------------|---------------|--------------|---------------|-----------|------------|
| Státní zemědělský intervenčn                                                               | í fond                 |                   |        | in the                  | 1             | -            | 10            | in        | Kax        |
|                                                                                            |                        | ۸                 |        | 2                       | Úvod          | Nastavení    | Nápověda      | Přejít na | . Odhlásit |
|                                                                                            | Přehled podání > Přel  | hled žádostí      |        |                         |               |              |               |           |            |
| Změnit JI<br>Rozšířené vyhledání                                                           | PŘEHLED ŽÁC            | OOSTÍ             |        |                         |               |              |               |           |            |
| <ul> <li>Identifikační a kontaktní údaje</li> </ul>                                        | Žádost CZ.10.2.103     | /2.4/0.0/15_001/0 | 0000 č | eká na doplnění (datum  | n do 15.12.20 | 15).         |               |           |            |
| > Identifikační a kontaktní údaje                                                          |                        |                   |        |                         |               |              |               |           |            |
| > Přiřazení kontaktů k žádostem                                                            | Číclo žádosti:         |                   | 67.1   | 0 2 103/2 4/0 0/15 0    | 01/00000      |              |               |           |            |
| ✓ Přehled podání                                                                           |                        |                   |        |                         | 51/00000      |              |               |           |            |
| > Přehled žádostí                                                                          | Zadost/proces:         |                   | OPR    | 2014 - 2020             |               |              |               |           |            |
| > Množství mléka z mléčných výrobků pro<br>účely dotace na dojnice                         | Status:                |                   | Zare   | gistrování Žádosti o po | dporu         |              |               |           |            |
| <ul> <li>Hlášení o mléce</li> </ul>                                                        | Adresa:                |                   |        |                         |               |              |               |           |            |
| > Mléčné kvóty 2004-2015                                                                   | Datum podání:          |                   | 04.1   | 1.2015                  |               |              |               |           |            |
| > Přehled hlášení o mléce                                                                  |                        |                   |        |                         |               |              |               |           |            |
| > Hlášení o dodávkách syrového                                                             | Životní cyklus žádosti | Dokumenty k žá    | ádosti | Dokumenty odeslané      | ze SZIF       | Další podání | Odeslané dok. | umenty    |            |
| kravského mléka                                                                            |                        |                   |        |                         |               |              |               |           |            |
| > Hlášení o přímém prodeji                                                                 | Doplnění žádos         | sti               |        |                         |               |              |               |           |            |
| > Odeslaná hlášení                                                                         |                        |                   |        | Deede Xer               | ( X ( d 1)    |              |               |           |            |
| ✓ Nová podání                                                                              |                        |                   |        | Dopinen                 | izadosti      |              |               |           |            |
| <ul> <li>Jednotná žádost a žádosti AEO, AEKO<br/>a EZ</li> </ul>                           |                        |                   |        |                         |               |              |               |           |            |
| <ul> <li>Jednotná žádost včetně deklarace<br/>zemědělské půdy a žádosti AEO pro</li> </ul> |                        |                   |        |                         |               |              |               |           |            |
|                                                                                            |                        |                   |        |                         |               |              |               |           |            |

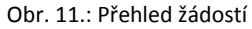

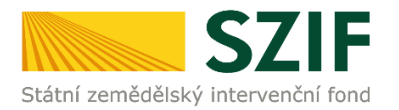

Na zobrazené liště po kliknutí na záložku "Další podání" se zobrazí nabídka k Doplnění žádosti. Žadatel prostřednictvím "Doplnění žádosti" vygeneruje žádost k doplnění (viz. obrázek 12).

| 57                                                                                    | -                               |                 | 1 A.                     | and -      | 1            |               | Portoi la | armare  |
|---------------------------------------------------------------------------------------|---------------------------------|-----------------|--------------------------|------------|--------------|---------------|-----------|---------|
| Státní zemědělský intervenčn                                                          | fond                            |                 | inno                     | he         | -            | 10            |           | 177     |
|                                                                                       |                                 | *               | 4                        | Ovod       | Nestaveni    | ttäposéda     | Weitnes   | Odblist |
|                                                                                       | A > Plating podicy > Plating 28 | denti           |                          |            |              |               |           |         |
| (2nint.31.)<br>Rozliřené sybledání                                                    | PŘEHLED ŽÁDOS                   | πí              |                          |            |              |               |           |         |
| Identifikačni a kontaktni údaje<br>> Identifikačni a kontaktni údaje                  | Q 20000 CZ 10.2 1092.4/0        | 0/15_001/000C   | owa na dopinéní (datam d | + 15.12.20 | 15).         |               |           |         |
| » Pillazeni kontaktő k žádostem                                                       | Žádost                          |                 |                          |            |              |               |           |         |
| Webled podání                                                                         | Čislo žádosti:                  | (2              | 10.2.103/2.4/0.0/15_001/ | 00000      |              |               |           |         |
| • Preved Jadoxt                                                                       | 2idost/proces:                  | or              | R 2014 - 2020            |            |              |               |           |         |
| <ul> <li>Množství mlíka z mlíčných výrobků pro<br/>účely dotace na doprace</li> </ul> | Satue:                          | 20              | egetrování Žádost o podp | aru        |              |               |           |         |
| Hibbeni o miléce                                                                      | Adresa:                         |                 |                          |            |              |               |           |         |
| > Miléhé kvíty 2004-2015                                                              | Detumpedáné                     | -04             | 11.2015                  |            |              |               |           |         |
| > Pfehied hälleni o mkice                                                             |                                 |                 |                          |            |              |               |           |         |
| <ul> <li>Hälleni o dodi visi di syrordhe<br/>kravského měka</li> </ul>                | Botri ofilis là data Doi        | umenty kžádosti | Ookumenty odeslanil ze   | 523        | Delli podání | Odeslanit dok | menty .   |         |
| > Hüleni o přimimprodeji                                                              | Dopineni žádosti                |                 |                          |            |              |               |           |         |
| > Odeslaná Máření                                                                     |                                 |                 |                          |            |              |               |           |         |
| Novā podāni                                                                           |                                 |                 | Doplnění ž               | adosti     |              |               |           |         |
| <ul> <li>Jednotná žádost a žádosti AEO, AERO</li> </ul>                               | 1000                            |                 |                          |            |              |               |           |         |

Obr. 12: Doplnění žádosti

Po předchozím kroku se zobrazí informace o stavu generování doplnění žádosti a informace o průběhu. Následuje stažení žádosti "Stáhnout soubor" z PF do PC žadatele. Stažení se provede prostřednictvím "Stáhnout soubor" a následně uložení přes tlačítko "Uložit" – "Uložit jako" zvýrazněno na obrázku 13.

Pozor: V případě, že příjemce klikne znovu (opětovně) na tlačítko "Doplnění žádosti" k žádosti se stejným registračním číslem, které už jednou vygeneroval, dojde k vygenerování aktuálního (**nového**) předtisku. Původně vygenerovaný předtisk se "přepíše" a nelze do něj nahrát "pdf" formulář z prvního generování! Vždy je nutné si stáhnout, vyplnit a nahrát "pdf" z nejaktuálnějšího tzn. posledního vygenerování!

|                                                                                                    | Nová podár      | ií > <u>Žádosti OP Rvt</u> | <u>sářství – prolektová opatření</u> > Dopíňění žádosti |         |                  |                  |
|----------------------------------------------------------------------------------------------------|-----------------|----------------------------|---------------------------------------------------------|---------|------------------|------------------|
| Změnt JI<br>Rozšířené vyhledání                                                                          | DOPLŇĚ          | NÍ ŽÁDO:                   | STI                                                     |         |                  |                  |
| 🛩 Identifikační a kontaktní údaje                                                                        | Stav genera     | ování                      |                                                         |         |                  |                  |
| > Identifikační a kontaktní údaje                                                                        | -               |                            | 100%                                                    |         |                  |                  |
| > Přířaz ení kontaktů k žá dostem                                                                        |                 |                            |                                                         |         |                  |                  |
| 🛩 Přehled podání                                                                                         |                 |                            |                                                         |         |                  |                  |
| > Přehled žá dostí                                                                                       | Informace       | o prúbehu                  |                                                         |         |                  |                  |
| > Množství mléka z mléčných výrobků pro                                                                  |                 |                            |                                                         |         |                  | Sechny zprávy    |
| účely dota ce na dojnice                                                                                 | Vytvořeno       | Opatření /<br>záměr        | Název projektu                                          |         | Soubory          |                  |
| <ul> <li>Mlémé kváty 2004-2015</li> </ul>                                                                | 08122015        |                            |                                                         |         | Stav: Ve zpracov | ání              |
| > Přehled hlášení o mléce                                                                                | 16:34:19        | 2.4                        | Doplnění žá dosti CZ.10.2.103/2.4/0.0/15_001/00000      |         | Stáhnout so      | ubor             |
| <ul> <li>Hlášení o dodávkách syrového<br/>kravského mléka</li> </ul>                                     |                 |                            |                                                         |         |                  |                  |
| > Hlášení o přimémprodeji                                                                                | Zpet na sez     | nampredtiskû               |                                                         |         | Pok              | račovat v podání |
| > Odeslaná hlášení                                                                                       |                 |                            |                                                         |         |                  |                  |
| 🛩 Nová podání                                                                                            |                 |                            |                                                         |         |                  |                  |
| <ul> <li>Jednotná žádost a žádosti AEO, AEKO<br/>a EZ</li> </ul>                                         |                 |                            |                                                         |         |                  |                  |
| <ul> <li>Jednotná žádost včetně deklara ce<br/>zemědělské půdy a žádosti AEO pro<br/>rok 2015</li> </ul> |                 |                            |                                                         |         |                  |                  |
| > Deklarace chovu koní                                                                                   |                 |                            |                                                         |         |                  |                  |
| > Změnové žádosti welfare                                                                                |                 |                            |                                                         |         |                  |                  |
| > Rozpra cované žádosti                                                                                  |                 |                            |                                                         |         |                  |                  |
| > Odesla né žádosti                                                                                      |                 |                            |                                                         |         |                  | Illofit          |
| <ul> <li>Ohlášení změny v Evidenci půdy</li> </ul>                                                       |                 |                            |                                                         |         |                  | Uložit jako      |
| Chcete soubor D_1000972682_                                                                              | 20151208_163409 | <b>pdf</b> (842 kB) z um   | istění xpf.szif.cz otevřít nebo uložit?                 | Otevřít | Uložit 🔻         | Uložit a otevřít |

Obr. 13: Stav generování

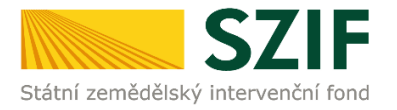

Do této stažené žádosti žadatel provede doplnění/opravu všech nedostatků, na které byl vyzván prostřednictvím Žádosti o doplnění neúplné dokumentace. Žádost, do které provádí žadatel doplnění/opravu musí mít na straně A v levém horním rohu – vyplněné registrační číslo a název této strany musí být "Doplnění po admin. kontrole – Žádost o podporu OP Rybářství" (obrázek č.14). V případě, že je žadatel vyzván k doplnění/opravení pouze příloh, tak v žádosti nic nemění a pouze danou žádost podepíše.

| Z. 10.2.1            | 0 2/2.3/0               | .0/16_004/000                        | 0143                    | Menu                       | 03.05.16                 | 11:46             | Strana 1 z 12                                                                   |
|----------------------|-------------------------|--------------------------------------|-------------------------|----------------------------|--------------------------|-------------------|---------------------------------------------------------------------------------|
| egistrachi cisio zad | IOSTI                   | d toor handood handood and handood a |                         |                            | Datum podání žádosti     | Hodina podání     | Test                                                                            |
| státní zemědělský ir | SZIF<br>Itervenčni fond | Doplnění po admin<br>A               | . kontrole<br>. Informa | - Žádost o p<br>ace o žada | oodporu OP Rybá<br>teli  | řství             | EVROPSKÁ UNIE<br>Evropský námolní a rybářský fond<br>Operační program Rybářskví |
| 1.Číslo výzvy:       | 2.Název výzvy           |                                      | 3.Cílová sku            | ipina:                     |                          |                   |                                                                                 |
| 4                    | 4.výzva OP F            | Rybářství 2014 - 2020                | Noví chova              | atelé, kteří poprvé        | zřizují mikropodniky nel | po malé podniky a | akvakultury                                                                     |
| 4.Priorita unie:     | 5.Opatření:             | 6.Název opatření:                    |                         |                            |                          |                   |                                                                                 |
| 2                    | 2.3                     | Podpora nových chovat                | elů                     |                            |                          |                   |                                                                                 |
| 7.Číslo záměru:      | 8.Název záměr           | u:                                   |                         |                            |                          |                   |                                                                                 |
|                      |                         |                                      |                         |                            |                          |                   |                                                                                 |

Obr. 14: Doplnění po admin. kontrole – Žádost o podporu OP Rybářství

Následně žadatel prostřednictvím tlačítka "Menu" klikne na tlačítko "Kontrola vyplněných údajů" a poté pokračuje na tlačítko "Menu" přes pole "Připravit žádost pro elektronický podpis" (zachyceno na obrázku 15).

| 2. 10.<br>egistračni čislo žád                                                                   |                                                                                                    | Žádost o pod<br>A Infor                                                                                                   | lporu z<br>mace o ž              | Přechod na sekci stran<br>Kontrola vyplněných údajů<br>Otevřít instruktážní list<br>Přípravit žádost pro elektronický podpis | Ve Smečkách 33<br>110 00 Praha 1<br>www.szif.cz |
|--------------------------------------------------------------------------------------------------|----------------------------------------------------------------------------------------------------|----------------------------------------------------------------------------------------------------|----------------------------------|----------------------------------------------------------------------------------------------------|-------------------------------------------------|
| 1.Čislo výzvy:<br>1<br>4.Priorita unie:<br>2<br>7.Čislo záměru:<br>a<br>9.Název projektu<br>kono | 2.Název výzvy:<br>1.výzva OP R<br>5.Opatřeni:<br>2.2<br>8.Název záměry<br>Investice do a<br>(max. 100 znak) | ybářství 2014 - 2020<br>6.Nízev opatřeni:<br>Produktivní investice do akvakultur<br>er<br>akvakultury<br>3 i s mezerami): | 3.Cilové skupine<br>Podnik akvak | c<br>/tury                                                                                                    |                                                 |
| Údaje o žada<br>Právnická os<br>14.Nizev:                                                        | if přísludné k adr<br>Iteli                                                                                 | ninistraci žádosti:<br>11.Právnická osoba 📄 / Pyzická osoba                                                               | 13.Plát                          | 12. Veľejnoprávní subjekt A<br>ce DPH ve vztahu k aktivitám projektu A<br>15.Právní form<br>10-Pordnika                      | no Ne                                           |

Obr. 15: kvalifikovaný elektronický podpis

Žadatel <u>napíše počet osob</u>, které budou kvalifikovaným elektronickým podpisem podepisovat Žádost o podporu a klikne na tlačítko "OK" (např. "2" – <u>platí kupříkladu pro rybářské svazy</u>, kde podepisuje <u>předseda i jednatel</u>), (viz obrázek č. 17).

Žádost o podporu musí být podepsaná kvalifikovaným elektronickým podpisem pouze žadatelem osobně (v případě právnických osob pak prostřednictvím příslušných členů jejich statutárního orgánu v souladu se stanoveným způsobem pro právoplatné jednání a podepisování za příslušnou právnickou osobu)!

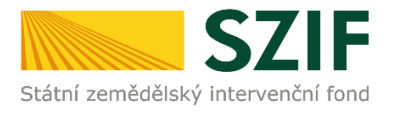

| Statní zemědělský intervenční fond | Žádost o podporu z OP Rybářství<br>A Informace o žadateli | Ve Smečkách 33<br>110 00 Praha 1<br>www.szif.cz |
|------------------------------------|-----------------------------------------------------------|-------------------------------------------------|
| Elektronický podpis                | Podnis:                                                   |                                                 |
| Přiimeni:                          |                                                           |                                                 |
| Funkce osoby:                      |                                                           |                                                 |
|                                    |                                                           |                                                 |

Obr. 16: kvalifikovaný elektronický podpis

Následně žadatel vyplní Jméno(a), Příjmení a Funkce osob(y), zvýrazněno na obrázku č. 16. Poté žadatel klikne na podpis, kde se mu zobrazí okno "Podepsat dokument" (viz obrázek č. 18), kde v poli "Podepsat jako" vybere příslušný podpis. Po kliknutí na tlačítko "Podepsat" dojde k elektronickému podepsání Žádosti o podporu a uzamčení žádosti, do které už nelze nic vepsat.

| Žadatel vyplňuje pouze bí<br>CZ, 10,<br>Registrační číslo žádosti | le podbarvená pole                                  | Menu                            | Datum podání žádosti      | Hodina podání                       | Strana 1 z 13 |
|-------------------------------------------------------------------|-----------------------------------------------------|---------------------------------|---------------------------|-------------------------------------|---------------|
| Státní zemědělský intervenční fond                                | Žádost o r up<br>A Ir                               | ozornění: Okno Ja               | vaScriptu - ECMAS         | Script                              | ×             |
| 1.Číslo výzvy: 2.Název vý<br>1 1.výzva C                          | zvy:<br>P Rybářství 2014 - 2020                     | Kolik osob bude žá<br>podpisem? | idost podepisovat         | elektronickým                       |               |
| 4.Priorita unie: 5.Opatření:<br>2 2.2                             | 6.Název opatření:<br>Produktivní investice do akvak | 1                               |                           |                                     |               |
| 7.Číslo záměru: 8.Název zá<br>a Investice                         | mēru:<br>do akvakultury                             |                                 | ОК                        | Zrušit                              |               |
| 9.Název projektu (max. 100 z<br>test                              | naků i s mezerami):                                 | U                               | and the Carlot            |                                     |               |
| 10. Pracovište SZIF přislušne k<br>RO České Budějovice            | administraci žadosti:                               | Upozorneni: Uk                  | no Javascriptu            |                                     |               |
| Údaje o žadateli                                                  | 11.Právnická osoba 📄 / Fyzická obran 🖉              | 13.Plátce DPH ve                | vztahu k aktivitám projek | tu Ano Ne 🗙                         |               |
| Právnická osoba:<br>14.Název:                                     |                                                     |                                 | 15.Právní<br>100-Pod      | forma:<br>nikající fyzická osoba ti | uzemská       |
| Frankalist analysis                                               |                                                     |                                 |                           |                                     |               |

Obr. 17: kvalifikovaný elektronický podpis

| adatel vyplňuje pouze bíle podbarvená po<br>Z. 10 / . / . 0/<br>egistrační číslo žádosti                   | e Menu                                                                                           | Strana 2 z 14                                   |
|----------------------------------------------------------------------------------------------------|--------------------------------------------------------------------------------------------------|-------------------------------------------------|
| SZIF                                                                                                    | Žádost o podporu z OP Rybářství<br>Podepsat dokument                                             | Ve Smečkách 33<br>110 00 Praha 1<br>www.szif.cz |
| Elektronický podpis<br>Jméno:<br>Přijmení:                                                                 | Podepast jako: nobody (noCA) 218.11.16  Vydavatel certifikätu: noCA  Informace.                  | •                                               |
| Funkce osoby:                                                                                              | Vzhled: Standardni text 💌                                                                        |                                                 |
| Žádost o podporu musí být elek<br>prostřednictvím příslušných členů<br>iednání a podepisování za příslušnu |                                                                                                  | vnických osob pak<br>em pro právoplatné         |
| ,                                                                                                    | Klepnée na Zkontrolovst, ebyste viděli, da obsah     Recenze.     Podepist     Zvušte     Zvušte |                                                 |

Obr. 18: kvalifikovaný elektronický podpis

Žadatel pokračuje na další krok kliknutím na "Pokračovat v podání", kde bude nahrávat žádost/přílohy (obrázek 19).

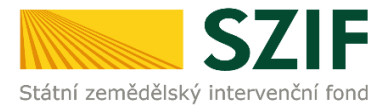

V případě, že příjemce zvolí "Zpět na seznam předtisků", může provést následující kroky:

1. vymazat - vlastní smazání příjemce provede označením daného formuláře Doplnění žádosti a stiskne tlačítko "Vymazat", zvýrazněno na obrázku č. 20.

2. "přepsat" - příjemce klikne znovu (opětovně) na tlačítko "Doplnění žádosti o podporu" k žádosti se stejným registračním číslem, které už jednou vygeneroval, čímž dojde k vygenerování aktuálního (nového) předtisku. Původně vygenerovaný předtisk se "přepíše" a nelze do něj nahrát "pdf" formulář z prvního generování! V tomto případě je nutné si znovu stáhnout, vyplnit a nahrát "pdf" z nejaktuálnějšího, tzn. posledního vygenerování!

3. pokračovat v podání přes tlačítko "Pokračovat v podání s elektronickým podpisem"

## DOPLŇĚNÍ ŽÁDOSTI

| Stav genera            | Stav generování     |                                                     |                     |  |  |  |  |
|------------------------|---------------------|-----------------------------------------------------|---------------------|--|--|--|--|
|                        |                     | 100%                                                |                     |  |  |  |  |
|                        |                     |                                                     |                     |  |  |  |  |
| Informace              | o průběhu           |                                                     |                     |  |  |  |  |
|                        |                     |                                                     | Všechny zprávy      |  |  |  |  |
| Vytvořeno              | Opatření /<br>záměr | Název projektu                                      | Soubory             |  |  |  |  |
| 09.12.2015<br>08:22:49 | 2.4                 | Doplnění žádosti CZ. 10.2. 103/2.4/0.0/15_001/00000 | Stav: Ve zpracování |  |  |  |  |
|                        |                     |                                                     |                     |  |  |  |  |
| 💠 Zpēt na sez          | nam předtisků       |                                                     | Pokračovat v podání |  |  |  |  |

Obr. 19: Doplnění žádosti

Vlastní smazání žadatel provede označením dané žádosti a stiskne tlačítko "Vymazat". V případě, že žadatel chce pokračovat v podání, klikne na tlačítko "Pokračovat v podání" (obrázek 19).

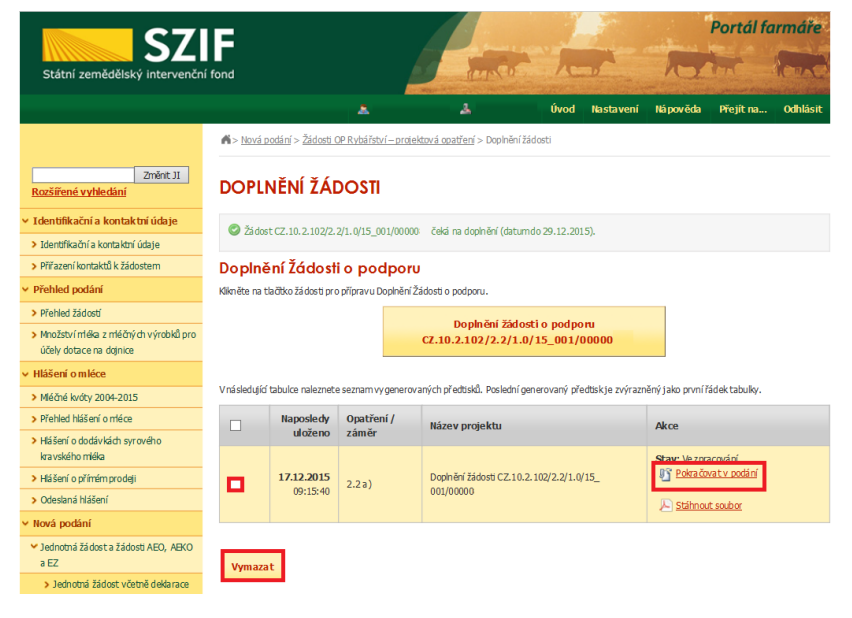

Obr. 20: Doplnění žádosti

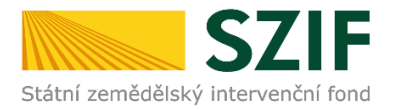

Dalším krokem je samotné nahrání již doplněné a kvalifikovaným elektronickým podpisem podepsané žádosti a příloh z PC žadatele zpět na PF prostřednictvím "Procházet". Žadatel nahraje elektronicky podepsanou žádost (viz. obrázek 21) a následně uloží prostřednictvím tlačítka "uložit" (zobrazeno na obrázku 23). V případě, že je žadatel vyzván k doplnění/opravení pouze příloh, tak v žádosti nic nemění, pouze ji kvalifikovaným elektronickým podpisem podepíše.

| <b>C7</b>                                           | =                 |                     |                                     |               |              | Portál fo  | armáře       |
|-----------------------------------------------------|-------------------|---------------------|-------------------------------------|---------------|--------------|------------|--------------|
| Státní zemědělský intervenční f                     | fond              |                     | annes.                              | 1-0-          | R            |            | Kens         |
|                                                     |                   | ۸                   | 2                                   | Úvod Nastaven | í Nápověda   | Přejít na… | Odhlás       |
|                                                     |                   |                     |                                     |               |              | N Podrobn  | ié postupy ( |
| Změnit JI                                           | Stáhněte si soubo | or žádosti, doplňti | e ho a nahrajte zpátky.             |               |              |            |              |
| Rozšířené vyhledání                                 |                   |                     |                                     |               |              |            |              |
| <ul> <li>Identifikační a kontaktní údaje</li> </ul> | Dopinění          | žádosti CZ          | .10.2.102/2.3/0.0/16 0              | 04/0000       |              |            |              |
| > Identifikační a kontaktní údaje                   |                   |                     |                                     |               |              |            |              |
| > Přiřaz ení kontaktů k žá dostem                   |                   |                     |                                     |               |              |            |              |
| > Nasta vení preferovaných kontaktních              | Datum vytvoi      | ření                | 13.05.2016 13:15:26                 |               | Status       |            |              |
| udajū                                               | Datum posled      | lní změny           | 13.05.2016 13:15:31                 |               | Ve zpracován | ú          |              |
| <ul> <li>Přehled podání</li> </ul>                  |                   |                     | 2.2                                 |               |              |            |              |
| > Přehled žá dostí                                  | Opatření / zá     | měr                 | Podpora nových chovatelů -          |               |              |            |              |
| > Množství méka z mléčných výrobků pro              |                   |                     | výzva 004                           |               |              |            |              |
| účely dota ce na dojnice                            |                   |                     |                                     |               |              |            |              |
| <ul> <li>Hlášení o mléce</li> </ul>                 |                   | 🔎 Žádost o p        | odporu OPR 14-20, 4.výzva           | 12.05.2016    |              |            |              |
| > Mléčné kvóty 2004-2015                            | Zádost            | Pořízení autor      | robilu do 3,5 t a přepravních beden | 13:15:30      |              | Procház    | et           |
| > Přehled hlášení o mléce                           |                   |                     |                                     |               |              |            |              |
| r. 21: nahrání Žádosti o po                         | odporu            |                     |                                     |               |              |            |              |
| •                                                   | •                 | Q Pole 74, 22       | Gender offernæl nen/wolping.        |               |              |            | E Viech      |

Dokument: Židost o podporu OPR 14-20, 4

V případě, že nahraná žádost obsahuje nějakou chybu, tak se pole zbarví červeně a v horní části se zobrazí "chybová hláška" na pole, ke kterému se vztahuje (obr.22).

V případě, že nahraná žádost bude bez chyby, tak se pole zbarví zeleně (obr.23).

| Datum vytvoření      | 13.05.2016 13:03:39                            | Status                              |
|----------------------|------------------------------------------------|-------------------------------------|
| Datum poslední změny | 13.05.201613:09:06                             | Ve zpracování<br>Žádost nelze podat |
| Opatření / záměr     | 2.3<br>Podpora nových chovatelů -<br>výzva 004 |                                     |

#### Obr. 22: nahrání Žádosti o podporu

| opineni zadosti C    | 2.10.2.102/2.3/0.0/16_00                       | 4/0000 |               |
|----------------------|------------------------------------------------|--------|---------------|
| Datum vytvoření      | 13.05.201613:15:26                             |        | Status        |
| Datum poslední změny | 13.05.2016 13:28:46                            |        | Ve zpracování |
| Opatření / záměr     | 2.3<br>Podpora nových chovatelů -<br>výzva 004 |        |               |

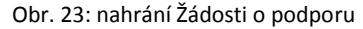

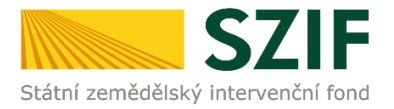

Následně žadatel nahranou žádost uloží prostřednictvím tlačítka "uložit", zobrazeno na obrázku 24.

| Tuo ažilabu   | Datum nahuéní  |
|---------------|----------------|
| Typ priony    | Datum nanrani  |
| Další přílohy |                |
|               | Vyberte soubor |
|               |                |
|               |                |
|               | -              |
|               |                |

Obr. 24: uložení nahrané Žádosti o podporu

V případě dokládání skenovaných příloh je nezbytné provést sken tak, aby byl čitelný. Pro optimální skenování doporučujeme použít černobílý formát barvy, typ souboru pdf a rozlišení maximálně 300 DPI. Možné nastavení je znázorněno na obr. 25.

| lové skenování                  |                                             |        |          | ×      |
|---------------------------------|---------------------------------------------|--------|----------|--------|
| Skener: Název                   | zařízení Změnit…                            |        |          |        |
| Profil:                         | Fotografie (Výchozi) 👻                      |        |          |        |
| Zdroj:                          | Stolní skener 💌                             |        |          |        |
| Formát papíru:                  | *                                           |        |          |        |
| Formát barvy:                   | Černobílý •                                 |        |          |        |
| Typ souboru:                    | PDF (sobor pdf) +                           |        |          |        |
| Rozlišení (DPI):                | 300                                         |        |          |        |
| Jas:                            | 0                                           | 1      |          |        |
| Kontrast                        | 0                                           |        |          |        |
| Zobrazovat nál<br>samostatné so | hled obrázků nebo je skenovat jako<br>ubory |        |          |        |
|                                 |                                             | Náhled | Skenovat | Storno |

Obr. 25: Doporučené nastavení při skenování

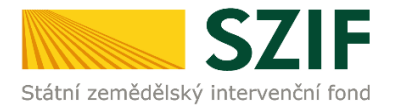

Pokud byl příjemce vyzván na doplnění žádosti a příloh nebo pouze příloh, zařadí přílohy podle toho, zda jsou povinné, nepovinné nebo další přílohy. Dále tyto přílohy "dočasně" nahraje na PF prostřednictvím tlačítka "Vyberte soubor" a přes pole "Popis" je pojmenuje (zobrazeno na obrázku 26). Maximální velikost jednoho "souboru", který je možno nahrát k jednotlivým přílohám je 10 MB.

| Přílo                                 | hy                                                                                                    | Hledat v typech příloh:                                                                                                    |                                                                                                    |
|---------------------------------------|----------------------------------------------------------------------------------------------------|----------------------------------------------------------------------------------------------------|----------------------------------------------------------------------------------------------------|
| ⊘ P                                   | ovinné přílohy                                                                                                    |                                                                                                    |                                                                                                    |
|                                       | Typ přílohy                                                                                                    | Datum nahrání                                                                                                    |                                                                                                    |
| účet<br>dokl<br>účet                  | mí/daňové doklady (např. faktury, paragony, pokladní doklad)<br>ady musejí splňovat náležitosti účetního dokladu, definované<br>mictví, ve znění pozdějších předpisů                                                                                                    | y apod.) související s realizací projektu. Účetní<br>v § 11 Účetní doklady zákona č. 563/1991 Sb., o<br>Vyberte soubor                                                                                                    |                                                                                                    |
| ٢                                     | H 1000236161 20161202 075007 1480669136977.pdf<br>Popis (max. 64 znaků): <mark>Popis přilohy č.1</mark>                                                                                                    |                                                                                                    | Případné odstranění dočasně<br>nahrané přílohy lze provést                                                                                                    |
| 9                                     | H 1000236161 20161201 091756 1480669150019.pdf Popis (max. 64 znaků): popis přilohy č.2                                                                                                    |                                                                                                    | přes tlačítko omístěné před každou přílohou.                                                                                                    |
| 9                                     | H_1000972682_20160912_151305_1480669205806.pdf<br>Popis (max. 64 znaků): popis přilohy č.3                                                                                                    |                                                                                                    |                                                                                                    |
| dokl<br>úhra<br>osol                  | ady o uhrazení nárokovaných výdajů (např. výpis z bankovní)<br>ida prováděna z jiného účtu, než který je uveden v Žádosti o p<br>na potvrdí příjem hotovosti)                                                                                                    | ho účtu vč. smlouvy o vlastnictví účtu, pokud byla<br>podporu, pokladní doklad, na kterém oprávněná<br>Vyberte soubor                                                                                                    |                                                                                                    |
| Ohr 3                                 | 26: zobrazení dočasně uložených příloh                                                                                                    | 🚫 Další příloh                                                                                                    | у                                                                                                    |
| 001.2                                 |                                                                                                    |                                                                                                    |                                                                                                    |
| Po n                                  | ahrání všech požadovaných přílo                                                                                                    | oh. na které byl                                                                                                    | ohy Datum nahrání                                                                                                    |
| Po n<br>příje                         | ahrání všech požadovaných přílo<br>mce vyzván, příjemce uloží                                                                                                    | ph, na které byl<br>tyto přílohy                                                                                                    | ohy Datum nahrání Výberte soubor                                                                                                    |
| Po n<br>příje<br>pros                 | ahrání všech požadovaných přílo<br>mce vyzván, příjemce uloží<br>třednictvím tlačítka " <b>uložit</b> "                                                                                                    | bh, na které byl<br>tyto přílohy<br>zobrazeno na                                                                                                    | ohy Datum nahrání<br>Vyberte soubor                                                                                                    |
| Po n<br>příje<br>pros<br>obrá         | ahrání všech požadovaných přílo<br>mce vyzván, příjemce uloží<br>třednictvím tlačítka " <b>uložit</b> "<br>zku 27.                                                                                                    | ph, na které byl<br>tyto přílohy<br>zobrazeno na<br>zobrazeno na<br>zot<br>Obr. 27: Ulož                                                                                                    | ohy Datum nahrání<br>Wyberte soubor<br>ukožn<br>čení příloh                                                                                                    |
| Po n<br>příje<br>pros<br>obrá         | ahrání všech požadovaných přílo<br>mce vyzván, příjemce uloží<br>třednictvím tlačítka " <b>uložit</b> "<br>zku 27.<br>Iohy                                                                                                    | bh, na které byl<br>tyto přílohy<br>zobrazeno na<br><u>zpit</u><br>Obr. 27: Ulož                                                                                                    | ohy Datum nahrání<br>Vyberte soubor<br>ukožn<br>žeení příloh                                                                                                    |
| Po n<br>příje<br>pros<br>obrá<br>Příl | ahrání všech požadovaných přílo<br>mce vyzván, příjemce uloží<br>třednictvím tlačítka " <b>uložit</b> "<br>zku 27.<br>Iohy                                                                                                    | bh, na které byl<br>tyto přílohy<br>zobrazeno na<br>zpet<br>Obr. 27: Ulož<br>Hedat v typech přiloh:                                                                                                    | ohy Datum nahrání<br>Wyberte soubor<br>Jení příloh                                                                                                    |
| Po n<br>příje<br>pros<br>obrá         | ahrání všech požadovaných přílo<br>mce vyzván, příjemce uloží<br>třednictvím tlačítka " <b>uložit</b> "<br>zku 27.<br>lohy<br>Povinné přílohy                                                                                                    | bh, na které byl<br>tyto přílohy<br>zobrazeno na<br>Hedat v typech přioh:<br>Datum nahrání                                                                                                    | ohy Datum nahrání<br>(Vyberte soubor)<br>Sení příloh                                                                                                    |
| Po n<br>příje<br>pros<br>obrá         | ahrání všech požadovaných přílo<br>mce vyzván, příjemce uloží<br>třednictvím tlačítka <b>"uložit"</b><br>zku 27.<br>hohy<br>Povinné přílohy<br>Typ přilohy<br>tetní/daňové doklady (např. faktury, paragony, pokladní dokla<br>klady musejí splňovat náležitosti účetního dokladu, definovar<br>etnictví, ve znění pozdějších předpisů                                              | bh, na které byl<br>tyto přílohy<br>zobrazeno na                                                                                                    | ení příloh<br>Odstranění uložené přílohy<br>lze provést nejprve                                                                                                    |
| Po n<br>příje<br>pros<br>obrá         | <pre>ahrání všech požadovaných přílo<br/>mce vyzván, příjemce uloží<br/>třednictvím tlačítka "uložit"<br/>zku 27.</pre>                                                                                                    | bh, na které byl<br>tyto přílohy<br>zobrazeno na<br>pate<br>Datum nahrání<br>ady apod.) související s realizací projektu. Účetní<br>né v § 11 Účetní doklady zákona č. 563/1991 Sb., o<br>(Vyberte soubor)<br>0<br>02.12.2016<br>10:03:56<br>56                                                                | ohy Datum nahrání<br>(vyterte saubor)<br>čení příloh<br>Odstranění uložené přílohy<br>lze provést nejprve<br>zašrtnutím "check boxu"<br>umístěného před přílohou a<br>unístěného před přílohou a                                                                                                    |
| Po n<br>příje<br>pros<br>obrá         | <pre>ahrání všech požadovaných přílo<br/>mce vyzván, příjemce uloží<br/>třednictvím tlačítka "uložit"<br/>zku 27.</pre> Cohy Povinné přílohy Typ přilohy tetní/daňové doklady (např. faktury, paragony, pokladní dokla<br>kklady musejí splňovat náležitosti účetního dokladu, definovar<br>tetnictví, ve znění pozdějších předpisů           Povinné přílohy           Typ přilohy | bh, na které byl<br>tyto přílohy<br>zobrazeno na<br>test přilohy<br>test přilohy                                                                                                    | ohy Datum nahřári<br>(Výterte soubor)<br>tení příloh<br>Odstranění uložené přílohy<br>lze provést nejprve<br>zašrtnutím "check boxu"<br>umístěného před přílohou a<br>poté tlačítka<br>Smazat označené přílohy                                                                                                    |
| Prije<br>prossobrá                    | Povinné přílohy         Typ přilohy         Povinné přílohy         Typ přilohy         Varian (1000236161 20161202 075007 1480669136977.pdf (11)         popis přilohy č.1         Popis přilohy č.2         Poly H 1000272682 20160912 151305 1480669205806.pdf (11)         popis přilohy č.3                                                                                    | bh, na které byl<br>tyto přílohy<br>zobrazeno na       Typ pří<br>Datsi přídoly         Zpát       Obr. 27: Ulož         Obr. 27: Ulož       Hedat v typech příloh:         Datum nahrání       Wyberte soubor         0       02.12.2016<br>10:03:57       56         0       02.12.2016<br>10:03:57       56 | ohy     Datum natrini       Wyterte soulor       teení příloh       desení příloh       desení příloh |

Obr. 28: zobrazení uložených příloh

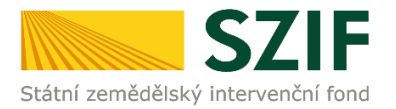

"Žadatel dle Obecné části Pravidel, kapitoly 9.1.1. písm. c) může některé přílohy doložit vzhledem k její velikosti, příp. formátu na podatelnu příslušného RO SZIF v listinné podobě" v tomto případě žadatel zaškrtne pole "příloha v listinné podobě" a následně vepíše název přílohy (viz. obrázek č. 29) a uloží. V případě zaslání poštou je nutné, aby nejpozději v den uplynutí lhůty byly dokumenty již doručeny na RO SZIF.

|   |                                                                                                    | příloha v listinné podobě<br>Vyberte soubor |
|---|----------------------------------------------------------------------------------------------------|---------------------------------------------|
| 0 | <ul> <li>Příloha v listinné podobě</li> <li>Popis (max. 64 znaků): popis přílohy v listinné podobě</li> </ul> |                                             |

### Obr. 29: nahrání žádosti a příloh v listinné podobě

Po nahrání doplněné a elektronicky podepsané žádosti popř. povinných, nepovinných a dalších příloh a jejich uložení lze pokračovat v podání prostřednictvím tlačítka "Pokračovat v podání" viz obrázek 30.

| Typ přílohy   | Datum nahrání   |
|---------------|-----------------|
| Další přilohy | Vyberte soubor. |
|               |                 |
|               |                 |

Obr. 30: nahrání žádosti a příloh

V následujícím kroku (obrázek 31) se žadateli zobrazí strana se souhrnnými informacemi týkající se doplnění Žádosti o podporu. Žadatel zaškrtne pole "Souhlasím s podobou žádosti a dalšími závazky". Po zaškrtnutí se automaticky zpřístupní pole "Podat Žádost", na které žadatel klikne.

| Státní zemědělský intervenční                                                                                             | Fond                                                                                                    | - and                                             | America        | Portál farmái                              |  |  |
|----------------------------------------------------------------------------------------------------|----------------------------------------------------------------------------------------------------|---------------------------------------------------|----------------|--------------------------------------------|--|--|
|                                                                                                    |                                                                                                    | 4                                                 | Úvod Nastavení | Nápověda Přejž na… Odhlás                  |  |  |
| Zmint JI<br>Rozšířené vyhledání                                                                                           | C Dokument i Žádast o podporu OP                                                                                                    | R2014 - ja podepsán kvalifikovaným c              | ertif kátem.   |                                            |  |  |
| Identifikační a kontaktní údaje<br>> Identifikační a kontaktní údaje                                                      | Dopinění žádosti CZ. 1                                                                                                    | 0.2.103/2.4/0.0/15_00                             | 1/00000        |                                            |  |  |
| » Příbzení kortaktů k žádostem<br>Přehled podání                                                                          | Datum vytvoření                                                                                                    | <b>11.12.2015</b> 13:59:03                        |                | Status<br>Ve zo racování                   |  |  |
| <ul> <li>Přehled žádostí</li> <li>Množství mléka z mléčných výrobků pro</li> </ul>                                        | Datum poslední změny<br>Opatření / záměr                                                                                                    | 11.12.2015 14:02:58                               |                |                                            |  |  |
| Hášení o mléce<br>> Měčné kvôty 2004-2015<br>> Přehled hášení o ntéce<br>> Hášení o dodávkách syrového                    | Žádost 👷 🔑 Žádost o<br>RAS pro cho                                                                                                    | i <u>Bodooru OPR2014</u><br>ov lososovitých ryb - |                | 11.12.2015<br>14:02:55                     |  |  |
| kravského mléka<br>> Hlášení o přímém prodeji                                                                             | Typ p filohy                                                                                                    |                                                   |                |                                            |  |  |
| <ul> <li>&gt; Odeslaná hlášení</li> <li>Nová podání</li> <li>&gt; Jednotná žádost a žádosti AEO, ABRD<br/>a EZ</li> </ul> | - province<br>Do bladu, so ki konin jene noveljeno jenemosti i noslog za stapnji i i zdatak u svadadu na stanovenjim zakoskom pro<br>prirovajstat jedniki i postajnovali - doblada prvna žadata jednost (Konov (dk. Čdi) "Doblački posta, Konok K. Alice<br>"Organizati - dobatika dovano province pledar deni (vrza, sprach, sprachkonst, Moh a.) z 22 jenovi stanovit", Vajikati, je<br>z dobati - doblada i dobatika dovano predlaka Registra činim latena, Registračni ili ma na dobatova mano jesti či sakova na<br>o dobati - svala na obatika.                                            |                                                   |                |                                            |  |  |
| <ul> <li>Jednotná žádost včetně deklarace<br/>zemědělské pôdy a žádost ABO pro<br/>rok 2015</li> </ul>                    | 足 dopinin(1_1449838964                                                                                                    | ∑ daalodiri 1_14950064940.adf                     |                |                                            |  |  |
| Deklarace drovu koní     Zvňi nové žádosti velňane     Rozpracované žádosti     Odeslané žádosti                          | Octatri dokład (h klum, přijmový pokladní doklad, spock) za kterého kude patrný přípm z akos kalhav (pondeja<br>ryk). Doklad mou lýty vystavou v poslodním účetním abdoli (skutečionac, kut se piedu so účetní doklady<br>domod nezavývané, nate polstatula ja umu přístova stalidat roži točkníh doklady dokovat v § 13 (skuteň doklady<br>zakona č. Staľ (1975) šky, a disetnetý v za měsi posladjické překysk. Doklad nosmi být vystavom spekklu děstek<br>oblad, je so bisku jada davam polski čákorto polyma, vyškum k v dini voje na doklav, pislad na doklady pislad v dova dokla čáko ka |                                                   |                |                                            |  |  |
| <ul> <li>Ohlášení změny v Evidenci půdy</li> <li>Příprava ohlášení</li> <li>Rozpracované ohlášení</li> </ul>              | R dopini n' 14498389649                                                                                                    | 46. pdf                                           |                |                                            |  |  |
| <ul> <li>&gt; Odestané ohlášení</li> <li>* Žádosti PRV - projektová opatření</li> <li>&gt; Žádost o dotad PRV</li> </ul>  | Zpět                                                                                                    |                                                   | (?)s           | ouhlasím s podobou žádosti a dalšími závaz |  |  |
| > Doložení přich k Žádosti o doteci                                                                                       |                                                                                                    |                                                   |                | Podat žádo:                                |  |  |

Obr. 31: Souhrn

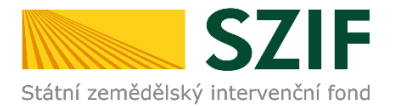

Po doplnění Žádosti o podporu se žadateli zobrazí strana (obrázek 32), kde pod odkazem "Stáhnout soubor" je doplněná Žádost o podporu a pod odkazem "Stáhnout potvrzení" je Potvrzení o přijetí dokumentu "Žádost o doplnění neúplné dokumentace". Ukázka vygenerovaného Potvrzení o přijetí je uvedena na obrázku 33, má pouze informativní charakter.

| C7                                                                                      |              |           |                                                    |       | 1                 |                 | Portál fa      | armáře       |
|-----------------------------------------------------------------------------------------|--------------|-----------|----------------------------------------------------|-------|-------------------|-----------------|----------------|--------------|
| Státní zemědělský intervenčn                                                            | fond         |           |                                                    | and A |                   | 13              | h.c            | loone        |
|                                                                                         |              |           | 8 A                                                | Úvor  | l Nastavení       | Nápověda        | Přejít na…     | Odhlásit     |
| TEST SYSTÉM                                                                             | Stav         |           |                                                    |       |                   |                 |                |              |
| Změnt 11 100%                                                                           |              |           |                                                    |       |                   |                 |                |              |
| <ul> <li><u>Kozsirene vyhledani</u></li> <li>Jdentifikační a kontaktní údaje</li> </ul> | Hatova       | Hotovo    |                                                    |       |                   |                 |                |              |
| > Identifikační a kortaktní údaje<br>Informace o průběhu                                |              |           |                                                    |       |                   |                 |                |              |
| > Přířazení kontaktů k žádostem                                                         |              |           |                                                    |       |                   |                 |                |              |
| <ul> <li>Přehled podání</li> </ul>                                                      | Markan Zones | Orationil |                                                    |       |                   |                 | tel <u>Vse</u> | diny zprá vy |
| > Přehled žádostí                                                                       | vytvoreno    | záměr     | Název projektu                                     |       |                   | Soubory         |                |              |
| Množství mléka z mléčných výrobků pro<br>účely dotace na dojnice                        |              |           |                                                    |       |                   | R Elektroni     | cky podepsáno: |              |
| ∀ Hlášení o mléce                                                                       | 11.12.2015   |           |                                                    |       |                   | nono Gislo jedr |                |              |
| > Mléčné kvóty 2004-2015                                                                | 14:35:55     | ही रास    | Dopineni zadosti (22.10.2.103/2.4/0.0/15_001/00000 |       | SZIF/2015/0617415 |                 |                |              |
| > Přehled hlášení o mléce                                                               |              |           |                                                    |       |                   | Stáhnout soubor |                |              |
| <ul> <li>Hlášení o dodávkách syrového<br/>kra vského mléka</li> </ul>                   |              |           |                                                    |       |                   |                 |                |              |
| > Hášení o přímém prodeji                                                               |              |           |                                                    |       |                   |                 |                |              |
| > Odeslaná hlášení                                                                      |              |           |                                                    |       |                   | Pokračovat      | na odeslané :  | żádosti      |

Obr. 32: Stav

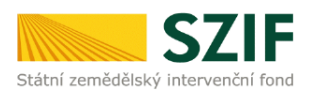

Ve Smečkách 33,110 00 Praha 1 tel: +420 222 871 871 fax: +420 222 871 765

## 

Identifikátor dokumentu:

SZIF/2015/0617543

## POTVRZENÍ O PŘIJETÍ

doplnění Žádosti o podporu / příloh

Dokument Žádost o podporu z Operačního programu Rybářství 2014-2020 / přílohy, byl úspěšně doručen podrobnosti o doručení jsou uvedeny v tabulce níže.

Po odeslání elektronicky podepsané Žádosti o podporu s oskenovanými přílohami přes Portál farmáře na příslušný RO SZIF je podání doplnění Vaší žádosti ukončeno. V případě předložení určitých přiloh dle specifické části Pravidel v listinné podobě je žadatel povinen tyto přílohy předložit na podatelnu příslušného RO SZIF osobně, prostřednictvím nositele plné moci, nebo poštou a to nejpozději do termínu, který je uveden ve formuláři Žádost o doplnění neúpiné dokumentace. Na přílohy (dokumentaci) uvede vždy registrační číslo Žádosti o podporu, ke které se příloha (dokumentace) vztahuje.

Děkujeme Vám, že jste využili našich elektronických služeb a přejeme Vám příjemný den.

S pozdravem Státní zemědělský intervenční fond Ve Smečkách 33 110 00 Praha 1

V Praze dne 15.12.2015

Obr. 33: Potvrzení o přijetí

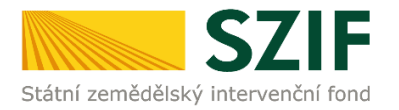

Tímto krokem byla úspěšně podána Žádost o doplnění neúplné dokumentace. Tato odeslaná žádost je k dispozici v sekci Žádost OP Rybářství záložka "Odeslané žádosti" znázorněno na obrázku 34. Při kliknutí na níže uvedenou "značku" (ke které vede šipka) si žadatel může zobrazit žádost a přílohy, které odeslal.

| <ul> <li>Žádosti OP Rybářství – projektová</li> </ul> | Žálost OP Rybářství |                     |                                                  |                                |  |  |
|-------------------------------------------------------|---------------------|---------------------|--------------------------------------------------|--------------------------------|--|--|
| opatření                                              | Vybrotno            | Opatření /<br>záměr | Název projektu                                   | Soubory                        |  |  |
| <ul> <li>Doplnění žádosti</li> </ul>                  |                     | 1 <b>7</b> 24       | Dapinění žádovo CZ 10.2.103/2.4/0.0/15_000/00000 | Elektronicky podłepsáno:       |  |  |
| > Žádost o přezkum                                    | 15.12.2015          |                     |                                                  | Platný podpis<br>Cislo jednaci |  |  |
| Standardní roční monitorovací<br>zpráva               | 14:37:04            |                     |                                                  | SZF/2015/06175                 |  |  |
| > Rozpracované žá dosti                               |                     |                     |                                                  | ~ 201000.00000                 |  |  |
| > Odeslané žádosti                                    |                     |                     |                                                  |                                |  |  |

Obr. 34: Odeslané žádosti